Reverse Engineering & Malware Analysis Training

## **Practical Reversing IV – Advanced Malware Analysis**

Monnappa (m0nna)

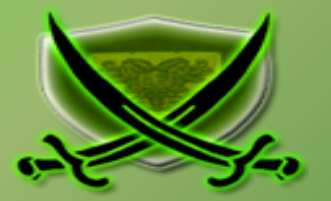

# Disclaimer

The Content, Demonstration, Source Code and Programs presented here is "AS IS" without any warranty or conditions of any kind. Also the views/ideas/knowledge expressed here are solely of the trainer's only and nothing to do with the company or the organization in which the trainer is currently working.

However in no circumstances neither the trainer nor SecurityXploded is responsible for any damage or loss caused due to use or misuse of the information presented here.

# Acknowledgement

- Special thanks to null & Garage4Hackers community for their extended support and cooperation.
- Thanks to all the trainers who have devoted their precious time and countless hours to make it happen.

## **Reversing & Malware Analysis Training**

This presentation is part of our **Reverse Engineering & Malware Analysis** Training program. Currently it is delivered only during our local meet for FREE of cost.

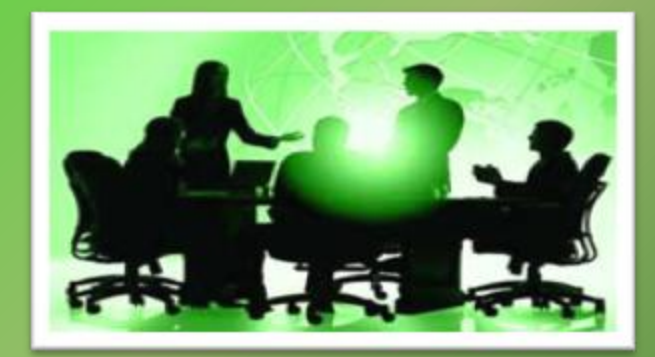

For complete details of this course, visit our Security Training page.

# Who am I

### Monnappa

- m0nna
- Member of SecurityXploded (SX)
- Info Security Investigator @ Cisco
- Reverse Engineering, Malware Analysis, Memory Forensics
- Email: <u>monnappa22@gmail.com</u>, twitter@monnappa22

**Course Q&A** 

- Keep yourself up to date with latest security news
  - <u>http://www.securityphresh.com</u>

- For Q&A, join our mailing list.
  - http://groups.google.com/group/securityxploded

# Contents

- Why Malware Analysis?
- Types of Malware Analysis
- Static Analysis
- Dynamic Analysis
- Memory Analysis
- Demo

## Why Malware Analysis?

**To determine:** 

- > the nature and purpose of the malware
- > Interaction with the file system
- > Interaction with the registry
- > Interaction with the network
- > Identifiable patterns

# **Types of Malware Analysis?**

### Static Analysis

- Analyzing without executing the malware

### **Dynamic Analysis**

- Analyzing by executing the malware

### Memory Analysis

- Analyzing the RAM for artifacts

## **Static Analysis**

#### Steps:

#### **Determine the file type**

tools: file utility on unix and windows (need to install)

#### **Determine the cryptographic hash**

tools: md5sum utility on unix and windows (part of unix utils for windows)

#### Strings search

tools: strings utility on unix and windows , Bintext

File obfuscation (packers, cryptors and binders) detection tools: PEiD, RDG packer detector

Submission to online antivirus scanners (virustotal, jotti, cymru) tools: browser and public api of Virustotal

**Determine the Imports** tools: PEview, Dependency Walker

Disassembly

tools: IDA Pro, Ollydbg

### **Dynamic Analysis**

### Involves executing the malware in a controlled environment to determine its behavior

Steps:

### > Determine the File system activity

tools: process monitor, capturebat

### > Determine the Process activity

tools: process explorer, process monitor, capturebat

### > Determine the Network activity

tools: wireshark

### > Detemine the Registry activity

tools: regmon, process monitor, capturebat

## **Memory Analysis**

Finding and extracting artifacts from computer's RAM

- **Determine the process activity**
- **Determine the network connections**
- Determine hidden artifacts
- Detemine the Registry activity
- **Tools**:

Volatility (Advanced Memory Forensic Framework) <u>Advantages:</u>

- helps in rootkit detection
- helps in unpacking

# **DEMO1**

http://youtu.be/592uIELKUX8

# **STATIC ANALYSIS**

# **Step 1 – Taking the cryptographic hash**

- 🗆 ×

The below screenshot shows the md5sum of the sample

### Command Prompt

C:\Documents and Settings\Administrator\Desktop>md5sum edd94.exe d3edc1d9dc3aa8e23b1fc7150d4996f3 \*edd94.exe

C:\Documents and Settings\Administrator\Desktop>

## **Step 2 – Determine the packer**

### PEiD was unable determine the packer

| 🕮 PEiD v0.95                              |                       |                            |           |        |  |  |
|-------------------------------------------|-----------------------|----------------------------|-----------|--------|--|--|
| File: C:\Do                               | ocuments and Settings | s\Administrator\Desktop\ed | ld94.exe  |        |  |  |
| Entrypoint:                               | 000020A0              | EP Section:                | .text     | >      |  |  |
| File Offset:                              | 000014A0              | First Bytes: 81,CB,77,28   |           |        |  |  |
| Linker Info:                              | 13.0                  | Subsystem:                 | Win32 GUI | $\geq$ |  |  |
| Nothing fou                               | nd * 🧄                |                            | ß         |        |  |  |
| Multi Scan Task Viewer Options About Exit |                       |                            |           |        |  |  |
| Stay on I                                 | top                   |                            | >>        | ->     |  |  |

## **Step 3 – Determine the Imports**

### Dependency Walker shows the DLLs and API used by malicious executable

| PC Dependency Walker - [edd94.exe]              |                                |      |               |               |                |                |          |                |                 |              |            | - 8          |
|-------------------------------------------------|--------------------------------|------|---------------|---------------|----------------|----------------|----------|----------------|-----------------|--------------|------------|--------------|
| Cite Edit View Options Profile Window Help      |                                |      |               |               |                |                |          |                |                 |              |            | -            |
| 🗃 🖬 🔎 🖹 🛋 🎰 🖓 🖬 🚿 9                             |                                |      |               |               |                |                |          |                |                 |              |            |              |
| EDD94.EXE                                       |                                | PI   | Ordinal ^     | Hint          | Function       |                |          | Entry Point    |                 |              |            |              |
| 🗄 🔤 MSVCRT.DLL                                  | ſ                              | C    | N/A           | 177 (0x00B1)  | CompareS       | tringA         |          | Not Bound      |                 |              |            |              |
| 🛨 🔲 USER32.DLL 🛛 🦯 📥                            |                                | C    | N/A           | 188 (0x00BC)  | CopyFileA      | -              |          | Not Bound      |                 |              |            |              |
| 🕂 🖳 KERNEL32.DLL                                |                                | C    | N/A           | 196 (0x00C4)  | CreateDire     | ctoryA         |          | Not Bound      |                 |              |            |              |
| 🛨 🔤 GDI32.DLL                                   |                                | C    | N/A           | 203 (0x00CB)  | CreateEver     | ntW            | <u> </u> | Not Bound      |                 |              |            |              |
|                                                 |                                | C    | N/A           | 228 (0x00E4)  | CreateRen      | noteThread     |          | Not Bound      |                 |              |            |              |
|                                                 |                                | C    | N/A           | 232 (0x00E8)  | CreateSen      | haphoreW       |          | Not Bound      |                 |              |            |              |
|                                                 |                                | C    | N/A           | 254 (0x00FE)  | DeleteAtor     | n              |          | Not Bound      |                 |              |            |              |
|                                                 |                                | C    | N/A           | 257 (0x0101)  | DeleteFile/    | <b>`</b>       |          | Not Bound      |                 |              |            |              |
|                                                 |                                | C    | N/A           | 262 (0x0106)  | DeviceIoCo     | introl         |          | Not Bound      |                 |              |            |              |
|                                                 |                                |      | N/A           | 287 (0x011F)  | EnumReso       | urceNamesW     |          | Not Bound      |                 |              |            |              |
|                                                 | [                              | E    | Ordinal ^     | Hint          | Function       |                |          | Entry Point    |                 |              |            |              |
|                                                 |                                | C    | 1 (0x0001)    | 0 (0x0000)    | ActivateAc     | tCtx           |          | 0x0000A6D4     |                 |              |            |              |
|                                                 |                                | C    | 2 (0x0002)    | 1(0x0001)     | AddAtomA       |                |          | 0x00035505     |                 |              |            |              |
|                                                 |                                | C    | 3 (0x0003)    | 2 (0x0002)    | AddAtomW       | /              |          | 0x000326D9     |                 |              |            |              |
|                                                 |                                | C    | 4 (0x0004)    | 3 (0x0003)    | AddConsol      | eAliasA        |          | 0x00071CDF     |                 |              |            |              |
|                                                 |                                | C    | 5 (0x0005)    | 4 (0x0004)    | AddConsol      | eAliasW        |          | 0x00071CA1     |                 |              |            |              |
|                                                 |                                | C    | 6 (0x0006)    | 5 (0x0005)    | AddLocalA      | ternateComput  | erNameA  | 0x00059382     |                 |              |            |              |
|                                                 |                                | C    | 7 (0x0007)    | 6 (0x0006)    | AddLocalA      | ternateComput  | erNameW  | 0x00059266     |                 |              |            |              |
|                                                 |                                |      | 8 (0x0008)    | 7 (0x0007)    | AddRefAct      | Ctx            |          | 0x00028EF9     |                 |              |            |              |
|                                                 |                                |      | a (nxnnna)    | 8 (0x0008)    | AddVector      | edExceptionHar | idler    | NTDLL.RtlAddVe | ctoredException | Handler      |            |              |
|                                                 | 1                              |      | 1117112011114 | 4 mmining 1   | I Allori ionsc |                | [ ]      | 111/11/17/2331 | 1               | 1            |            | 1            |
| Module File Time Stamp Link Time Sta            | mp   File Size   Attr.         | Lin  | nk Checksum   | Real Checksum | CPU            | Subsystem      | Symbols  | Preferred Base | Actual Base     | Virtual Size | Load Order | File Ver     |
| 2 DWMAPI.DLL Error opening file. The system can | not find the file specified (2 | 2).  |               |               | 1              | 1.2.1.2        | 1.22     | 101000000000   | 1.5.5           | 1            | 122.25     | 1            |
| MPR.DLL 04/14/2008 1:30p 04/14/2008             | 5:40a 59,904 A                 | Ox0  | 00013C87      | 0x00013C87    | ×86            | Console        | CV       | 0x71B20000     | Unknown         | 0x00012000   | Not Loaded | 5.1.2600.55  |
| SHLWAPI.DLL 04/14/2008 1:30p 04/14/2008         | 5:41a 474,112 A                | OxC  | 0008329F      | 0x0008329F    | x86            | GUI            | CV       | 0x77F60000     | Unknown         | 0x00076000   | Not Loaded | 6.0.2900.55  |
| EDD94.EXE U3/25/2012 1:11a U3/25/2011 1         | U:31a 151,552 A                | Uxt  | 0002E3A0      | 0x0002E3A0    | x86            | GUI            | CV       | 0x00400000     | Unknown         | UXUUU48000   | Not Loaded | N/A          |
|                                                 | 5:39a 285,184 A                | UXU  | 0004/2FF      | UXUUU472FF    | X86            | Console        |          | 0X77F10000     | Unknown         | UX00049000   | Not Loaded | 5.1.2600.55  |
| NEKNEL32.011 04/14/2008 1:300 04/14/2008        | 5:41a 989,090 A                | UXU  | 00057241      | 0x000F44A2    | XBD            | Cursole        |          | 0x7C800000     | Unknown         |              | Not Loaded | 3.1.2000.55  |
| ATTOL DU 04/14/2008 1:300 04/14/2008            | 5.42a 543,040 A                | Ox0  | 0003/341      | 0x00037341    | ×00            | Concolo        | CV       | 0x77C10000     | Unknown         | 0x00058000   | NotLoaded  | F 1 2600.55  |
| UEER22 DU 04/14/2008 1:300 04/14/2008           | 5:41a /U0,U48 A                |      | 00080280      |               | x80            | CUTSUR         | CV       | 0x7C900000     | Unknown         |              | Not Loaded | 5.1.2600.55  |
| USER32.0LL  04/14/2008 1:300  04/14/2008        | 5:414   5/8,560   A            | T UX | 0008FC/6      | 10X0008FC/6   | 1 XOD          | I GOI          | TCV I    | 0076410000     | TOLIKUOWU       | 10x00091000  | INULLUADED | 19.1.2000.55 |

## **Step 4 – VirusTotal Submission**

### VirusTotal results show that this sample is a zeus bot (zbot)

| McAfee-GW-Edition    | Heuristic.LooksLike.Win32.Suspicious.B | 20120705 |
|----------------------|----------------------------------------|----------|
| Microsoft            | PWS:Win32/Zbot                         | 20120705 |
| NOD32                | a variant of Win32/Kryptik.ADDZ        | 20120705 |
| Norman               | W32/Troj_Generic.ARTQJ                 | 20120705 |
| nProtect             | -                                      | 20120706 |
| Panda                | Generic Trojan                         | 20120705 |
| PCTools              | Trojan.Zbot                            | 20120705 |
| Rising               | -                                      | 20120705 |
| Sophos               | Mal/Zbot-FX                            | 20120705 |
| SUPERAntiSpyware     | -                                      | 20120705 |
| Symantec             | Trojan.Zbot                            | 20120706 |
| TheHacker            |                                        | 20120704 |
| TotalDefense         | Win32/ZAccess.Zlgeneric                | 20120705 |
| TrendMicro           | TSPY_ZBOT.IQU                          | 20120706 |
| TrendMicro-HouseCall | TSPY_ZBOT.IQU                          | 20120705 |
| VBA32                |                                        | 20120705 |

# **DYNAMIC ANALYSIS**

# **Step 1 – Running the monitoring tools**

### Before executing the malware, montioring tools are run to capture the activities of the malware

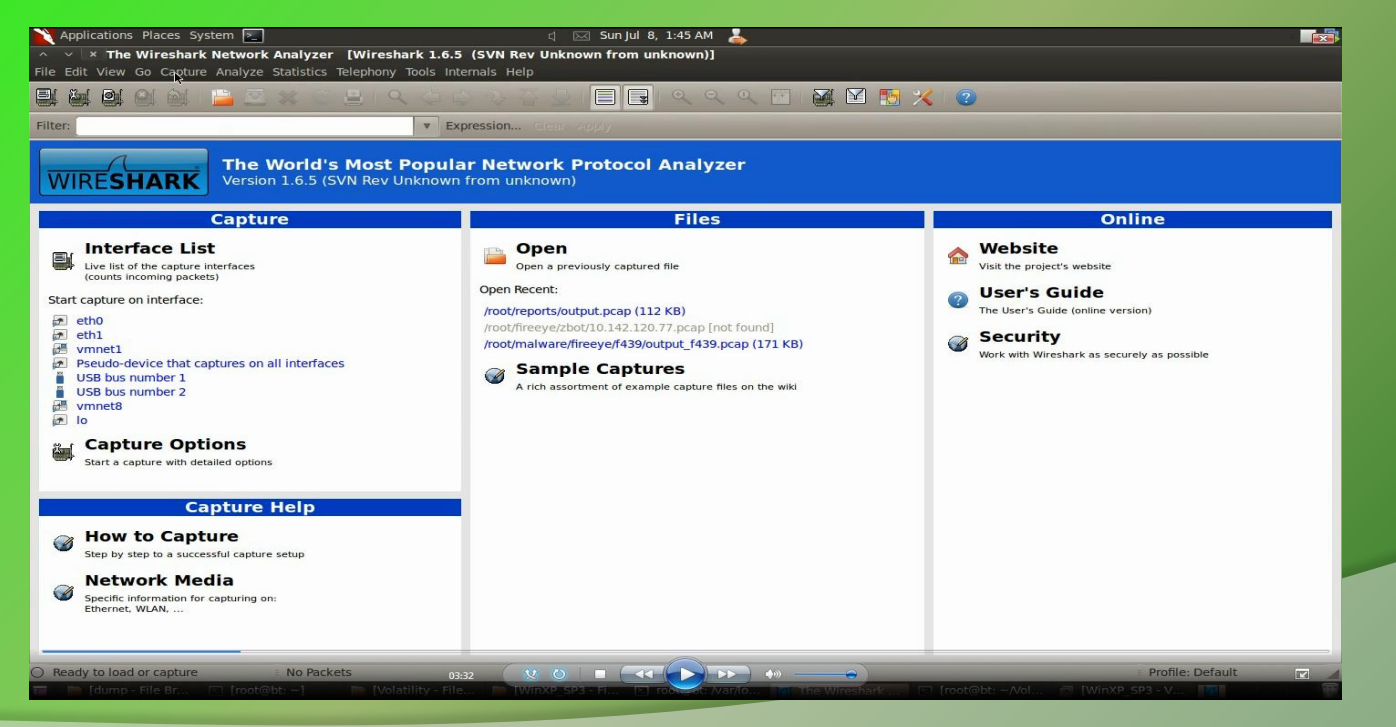

# **Step 2 – Simulate Internet Services**

Internet services are simulated to give fake response to malware and also to prevent malware from talking out on the internet

| The Lore from formula from                       |        |        |
|--------------------------------------------------|--------|--------|
| Listening on: 192.168.1.2                        |        |        |
| Real Date/Time: Sun Jul 8 01:45:02 2012          |        |        |
| Fake Date/Time: Sun Jul 8 01:45:02 2012 (        | Delta: | 0 seco |
| Forking services                                 |        |        |
| 🏌 dns 53/udp/tcp - started (PID 5373)            |        |        |
| <pre>* discard 9/udp - started (PID 5395)</pre>  |        |        |
| <pre>* https 443/tcp - started (PID 5375)</pre>  |        |        |
| <pre>* syslog 514/udp - started (PID 5387)</pre> |        |        |
| * smtps 465/tcp - started (PID 5377)             |        |        |
| * pop3s 995/tcp - started (PID 5379)             |        |        |
| * dummy 1/udp - started (PID 5401)               |        |        |
| * chargen 19/tcp - started (PID 5398)            |        |        |
| * dummy 1/tcp - started (PID 5400)               |        |        |
| * chargen 19/udp - started (PID 5399)            |        |        |
| <pre>* discard 9/tcp - started (PID 5394)</pre>  |        |        |
| <pre>* quotd 17/udp - started (PID 5397)</pre>   |        |        |
| * echo 7/udp - started (PID 5393)                |        |        |
| <pre>* quotd 17/tcp - started (PID 5396)</pre>   |        |        |
| <pre>* finger 79/tcp - started (PID 5385)</pre>  |        |        |
| <pre>* smtp 25/tcp - started (PID 5376)</pre>    |        |        |
| <pre>* daytime 13/udp - started (PID 5391)</pre> |        |        |
| * irc 6667/tcp - started (PID 5383)              |        |        |
| * ntp 123/udp - started (PID 5384)               |        |        |
| <pre>* daytime 13/tcp - started (PID 5390)</pre> |        |        |
| * tftp 69/udp - started (PID 5382)               |        |        |
| <pre>* time 37/tcp - started (PID 5388)</pre>    |        |        |
| <pre>* ident 113/tcp - started (PID 5386)</pre>  |        |        |
| <pre>* time 37/udp - started (PID 5389)</pre>    |        |        |
| * ftps 990/tcp - started (PID 5381)              |        |        |
| * echo 7/tcp - started (PID 5392)                |        |        |
| <pre>* http 80/tcp - started (PID 5374)</pre>    |        |        |

## **Step 3 – Executing the malware (edd94.exe)**

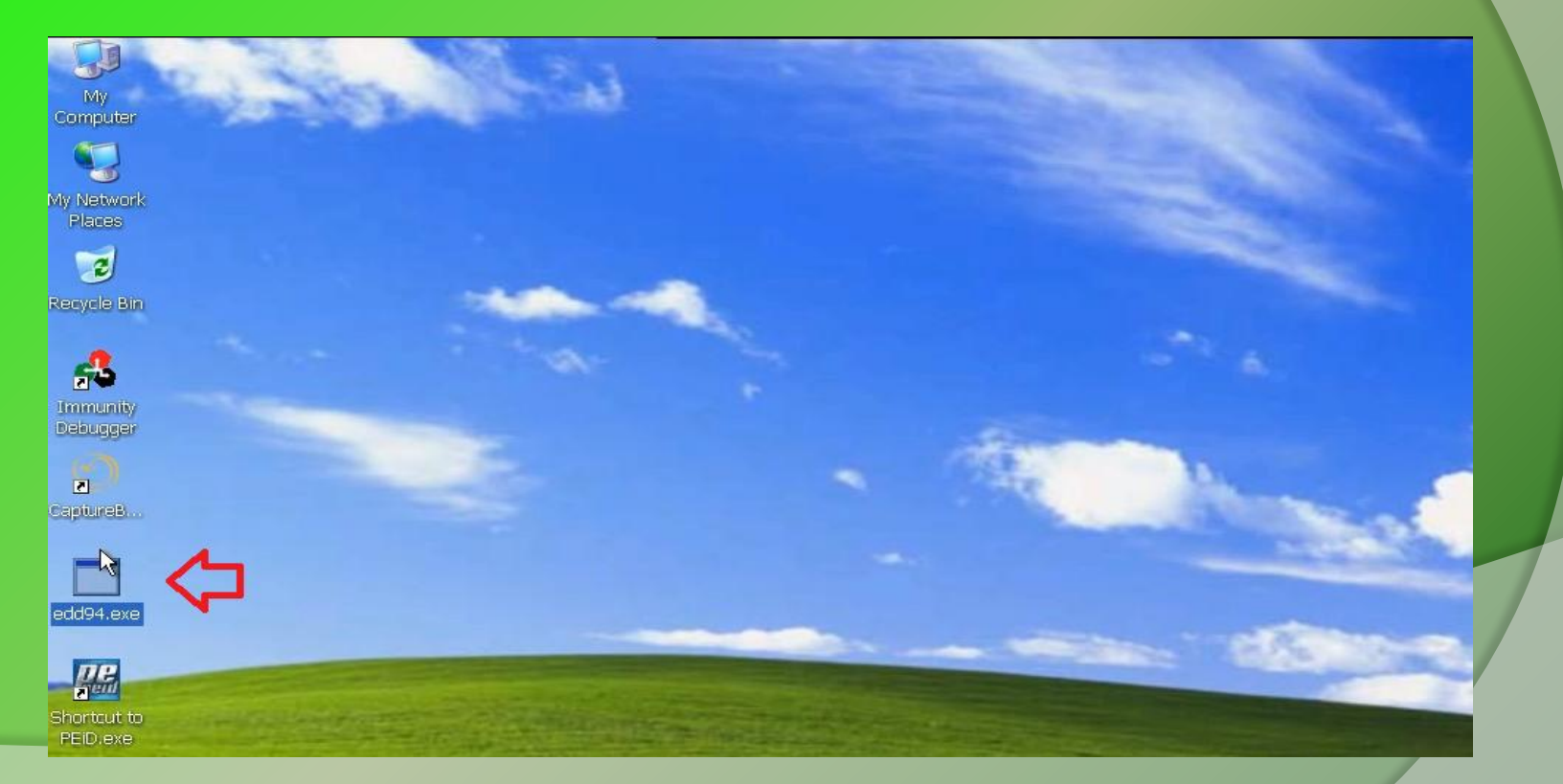

### **Step 4 – process, registry and filesystem activity**

The below results show the process, registry and fileystem activity after executing the malware (edd94.exe), also explorer.exe performs lot of activity indicating code injection into explorer.exe

process: created C:\WINDOWS\explorer.exe -> C:\Documents and Settings\Administrator\Desktop\edd94.exe registry: SetValueKey C:\Documents and Settings\Administrator\Desktop\edd94.exe -> HKCU\Software\Microsoft\Windows\CurrentVersion\Explorer process: created C:\Documents and Settings\Administrator\Desktop\edd94.exe -> C:\Documents and Settings\Administrator\Application Data\Lvo file: Write C:\Documents and Settings\Administrator\Desktop\edd94.exe -> C:\Documents and Settings\Administrator\Application Data\Lyolxi\r registry: SetValueKey C:\Documents and Settings\Administrator\Application Data\Lyolxi\raruo.exe -> HKCU\Software\Microsoft\Windows\Current registry: SetValueKey C:\WINDOWS\explorer.exe -> HKCU\Software\Microsoft\Internet Explorer\PhishingFilter\Enabled registry: SetValueKey C:\WINDOWS\explorer.exe -> HKCU\Software\Microsoft\Internet Explorer\Privacy\CleanCookies registry: SetValueKey C:\WINDOWS\explorer.exe -> HKCU\Software\Microsoft\Windows\CurrentVersion\Internet Settings\Zones\0\1609 registry: SetValueKey C:\WINDOWS\explorer.exe -> HKCU\Software\Microsoft\Windows\CurrentVersion\Internet Settings\Zones\1\1406 registry: SetValueKey C:\WINDOWS\explorer.exe -> HKCU\Software\Microsoft\Windows\CurrentVersion\Internet Settings\Zones\1\1609 registry: SetValueKey C:\WINDOWS\explorer.exe -> HKCU\Software\Microsoft\Windows\CurrentVersion\Internet Settings\Zones\2\1406 registry: SetValueKey C:\WINDOWS\explorer.exe -> HKCU\Software\Microsoft\Windows\CurrentVersion\Internet Settings\Zones\2\1609 registry: SetValueKey C:\WINDOWS\explorer.exe -> HKCU\Software\Microsoft\Windows\CurrentVersion\Internet Settings\Zones\3\1406 registry: SetValueKey C:\WINDOWS\explorer.exe -> HKCU\Software\Microsoft\Windows\CurrentVersion\Internet Settings\Zones\3\1609 registry: SetValueKey C:\WINDOWS\explorer.exe -> HKCU\Software\Microsoft\Windows\CurrentVersion\Internet Settings\Zones\4\1406 registry: SetValueKey C:\WINDOWS\explorer.exe -> HKCU\Software\Microsoft\Windows\CurrentVersion\Internet Settings\Zones\4\1609 registry: SetValueKey C:\WINDOWS\explorer.exe -> HKCU\Software\Microsoft\Windows\CurrentVersion\Internet Settings\MigrateProxy registry: SetValueKey C:\WINDOWS\explorer.exe -> HKCU\Software\Microsoft\Windows\CurrentVersion\Internet Settings\ProxyEnable registry: DeleteValueKey C:\WINDOWS\explorer.exe -> HKCU\Software\Microsoft\Windows\CurrentVersion\Internet Settings\ProxyServer registry: DeleteValueKev C:\WINDOWS\explorer.exe -> HKCU\Software\Microsoft\Windows\CurrentVersion\Internet Settings\ProxyOverride registry: DeleteValueKey C:\WINDOWS\explorer.exe -> HKCU\Software\Microsoft\Windows\CurrentVersion\Internet Settings\AutoConfigURL registry: SetValueKey C:\WINDOWS\explorer.exe -> HKLM\SYSTEM\ControlSet001\Hardware Profiles\0001\Software\Microsoft\windows\CurrentVersion registry: SetValueKey C:\WINDOWS\explorer.exe -> HKCU\Software\Microsoft\Windows\CurrentVersion\Internet Settings\Connections\SavedLegacvS file: Write C:\WINDOWS\explorer.exe -> C:\Documents and Settings\Administrator\Application Data\Cirudu\eswoo.umb file: Write C:\WINDOWS\explorer.exe -> C:\Documents and Settings\Administrator\Application Data\Cirudu\eswoo.umb file: Write C:\WINDOWS\explorer.exe -> C:\Documents and Settings\Administrator\Application Data\Cirudu\eswoo.umb file: Write C:\WINDOWS\explorer.exe -> C:\Documents and Settings\Administrator\Application Data\Cirudu\eswoo.umb file: Write C:\WINDOWS\explorer.exe -> C:\Documents and Settings\Administrator\Application Data\Cirudu\eswoo.umb file: Delete C:\WINDOWS\explorer.exe -> C:\Documents and Settings\Administrator\Cookies\administrator@ad.yieldmanager[2].txt file: Delete C:\WINDOWS\explorer.exe -> C:\Documents and Settings\Administrator\Cookies\administrator@gmer[2].txt file: Delete C:\WINDOWS\explorer.exe -> C:\Documents and Settings\Administrator\Cookies\administrator@google.co[1].txt file: Delete C:\WINDOWS\explorer.exe -> C:\Documents and Settings\Administrator\Cookies\administrator@google[1].txt file. Delete C.\WINDOWS\evalorer eve .. C.\Documents and Settings\Administrator\Cookies\administrator@honevnet[1] tyt

### **Step 5 – Malware drops a file (raruo.exe)**

The below results show the malware dropping a file raruo.exe and creating a process.

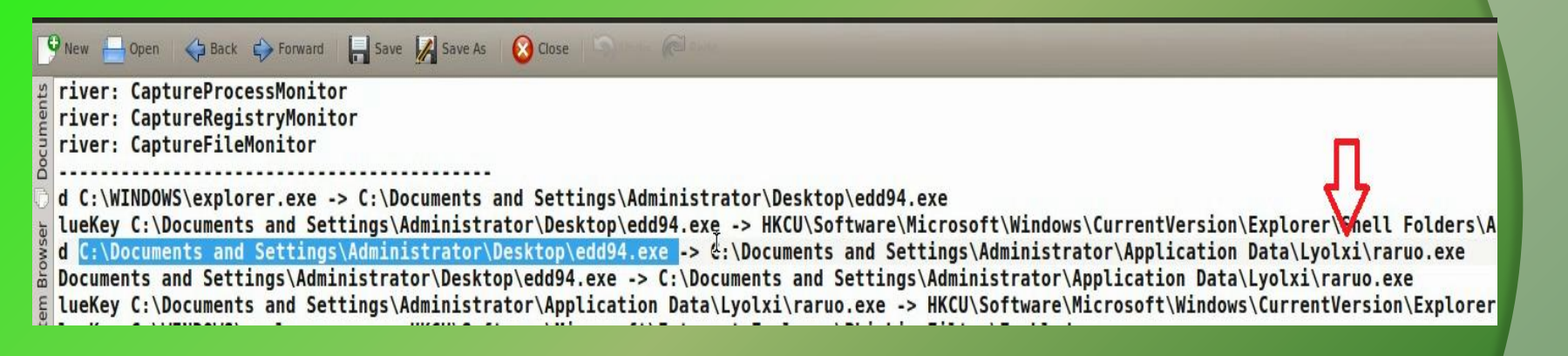

### **Step 6 – Explorer.exe setting value in registry**

The below output shows explorer.exe setting a value under run registry subkey as a persistence mechanism to survive the reboot.

registry: SetValueKey C:\WINDOWS\explorer.exe -> HKCU\Software\Microsoft\Windows\CurrentVersion\Run\{F561587E-5C96-37AB-9701-D0081175F61B} registry: SetValueKey C:\WINDOWS\explorer.exe -> HKCU\Software\Microsoft\Windows\CurrentVersion\Run\{F561587E-5C96-37AB-9701-D0081175F61B} registry: SetValueKey C:\WINDOWS\explorer.exe -> HKCU\Software\Microsoft\Windows\CurrentVersion\Run\{F561587E-5C96-37AB-9701-D0081175F61B} registry: SetValueKey C:\WINDOWS\explorer.exe -> HKCU\Software\Microsoft\Windows\CurrentVersion\Run\{F561587E-5C96-37AB-9701-D0081175F61B} registry: SetValueKey C:\WINDOWS\explorer.exe -> HKCU\Software\Microsoft\Windows\CurrentVersion\Run\{F561587E-5C96-37AB-9701-D0081175F61B} registry: SetValueKey C:\WINDOWS\explorer.exe -> HKCU\Software\Microsoft\Windows\CurrentVersion\Run\{F561587E-5C96-37AB-9701-D0081175F61B} registry: SetValueKey C:\WINDOWS\explorer.exe -> HKCU\Software\Microsoft\Windows\CurrentVersion\Run\{F561587E-5C96-37AB-9701-D0081175F61B} registry: SetValueKey C:\WINDOWS\explorer.exe -> HKCU\Software\Microsoft\Windows\CurrentVersion\Run\{F561587E-5C96-37AB-9701-D0081175F61B} registry: SetValueKey C:\WINDOWS\explorer.exe -> HKCU\Software\Microsoft\Windows\CurrentVersion\Run\{F561587E-5C96-37AB-9701-D0081175F61B} registry: SetValueKey C:\WINDOWS\explorer.exe -> HKCU\Software\Microsoft\Windows\CurrentVersion\Run\{F561587E-5C96-37AB-9701-D0081175F61B} registry: SetValueKey C:\WINDOWS\explorer.exe -> HKCU\Software\Microsoft\Windows\CurrentVersion\Run\{F561587E-5C96-37AB-9701-D0081175F61B} registry: SetValueKey C:\WINDOWS\explorer.exe -> HKCU\Software\Microsoft\Windows\CurrentVersion\Run\{F561587E-5C96-37AB-9701-D0081175F61B} registry: SetValueKey C:\WINDOWS\explorer.exe -> HKCU\Software\Microsoft\Windows\CurrentVersion\Run\{F561587E-5C96-37AB-9701-D0081175F61B} registry: SetValueKey C:\WINDOWS\explorer.exe -> HKCU\Software\Microsoft\Windows\CurrentVersion\Run\{F561587E-5C96-37AB-9701-D0081175F61B} registry: SetValueKey C:\WINDOWS\explorer.exe -> HKCU\Software\Microsoft\Windows\CurrentVersion\Run\{F561587E-5C96-37AB-9701-D0081175F61B} registry: SetValueKey C:\WINDOWS\explorer.exe -> HKCU\Software\Microsoft\Windows\CurrentVersion\Run\{F561587E-5C96-37AB-9701-D0081175F61B} registry: SetValueKey C:\WINDOWS\explorer.exe -> HKCU\Software\Microsoft\Windows\CurrentVersion\Run\{F561587E-5C96-37AB-9701-D0081175F61B} registry: SetValueKey C:\WINDOWS\explorer.exe -> HKCU\Software\Microsoft\Windows\CurrentVersion\Run\{F561587E-5C96-37AB-9701-D0081175F61B} registry: SetValueKey C:\WINDOWS\explorer.exe -> HKCU\Software\Microsoft\Windows\CurrentVersion\Run\{F561587E-5C96-37AB-9701-D0081175F61B}

### **Step 7 – DNS query to malicious domain**

Packet capture shows dns query to users9.nofeehost.com and also response shows that the "A" record for the domain is pointed to the machine 192.168.1.2, which is simulating internet services.

| A      | A X X ath1 [Wireshark 1.6.5. (SVN Rev Unknown from unknown)]                                        |                            |                           |               |                                          |  |  |  |
|--------|----------------------------------------------------------------------------------------------------|----------------------------|---------------------------|---------------|------------------------------------------|--|--|--|
| Filo   | ile Edit View Ge Capture Applying Statistics Telephony Tools Interpols Help                         |                            |                           |               |                                          |  |  |  |
| FIIC   |                                                                                                    | Capture Analyze Statistic  | is relephony loois linter | nais neip     |                                          |  |  |  |
|        |                                                                                                    | 🍭 ڬ 🐸 🕷                    | 🖻 🚊 🔍 🧼 🔅                 | 📎 🚡 🛓         | <u>ि</u> 🗐 🗔 ९ ९ ९ 📅 🖼 🕅 🍢 🏈             |  |  |  |
| Filter | (ip.addr eq 192                                                                                     | 2.168.1.100 and ip.addr eq | 4.2.2.2) and (uc V Expr   | ession Clear  |                                          |  |  |  |
| No.    | Time                                                                                                | Source                     | Destination               | Protocol Le   | ngth Info                                |  |  |  |
|        | 4 0.000078                                                                                          | 192.168.1.1                | 4.2.2.2                   | DNS           | 80 Standard query A users9.nofeehost.com |  |  |  |
|        | 5 0.032087                                                                                          | 4.2.2.2                    | 192.168.1.100             | DNS           | 96 Standard query response A 192.168.1.2 |  |  |  |
|        |                                                                                                    |                            |                           |               |                                          |  |  |  |
|        |                                                                                                    |                            |                           |               |                                          |  |  |  |
|        |                                                                                                    |                            |                           |               |                                          |  |  |  |
|        |                                                                                                    |                            |                           |               |                                          |  |  |  |
|        |                                                                                                    |                            |                           |               |                                          |  |  |  |
|        |                                                                                                    |                            |                           |               |                                          |  |  |  |
|        |                                                                                                    |                            |                           |               |                                          |  |  |  |
|        |                                                                                                    |                            |                           |               |                                          |  |  |  |
|        |                                                                                                    |                            |                           |               |                                          |  |  |  |
| 4      |                                                                                                    |                            |                           |               |                                          |  |  |  |
| + Fr   | + Frame 4: 80 bytes on wire (640 bits), 80 bytes captured (640 bits)                                |                            |                           |               |                                          |  |  |  |
| + Et   | + Ethernet II, Src: Vmware 87:a7:71 (00:0c:29:87:a7:71), Dst: Pegatron_dc:6b:de (70:71:bc:dc:6b:de) |                            |                           |               |                                          |  |  |  |
| + In   | ternet Protoco                                                                                      | l Version 4, Src: 192      | 2.168.1.100 (192.168.1    | .100), Dst: 4 | .2.2.2 (4.2.2.2)                         |  |  |  |
| + Us   | er Datagram Pr                                                                                      | otocol, Src Port: 542      | 298 (54298), Dst Port:    | domain (53)   |                                          |  |  |  |
| + Do   | Domain Name System (query)                                                                          |                            |                           |               |                                          |  |  |  |

### **Step 8 – http connection to malicious domain**

The below output shows zeus bot trying to download configuration file from C&C and also the fake response given by the inetsim server.

| ∧ ∨ × Follow TCP Stream                                                                                                    |
|----------------------------------------------------------------------------------------------------|
| Stream Content                                                                                                    |
| GET rpatrickkeed/all.bin HTTP/1.1<br>Accept: */*<br>Connection: Close<br>User-Agent: Mozilla/4.0 (compatible; MSIE 7.0; Windows NT 5.1)<br>Host: users9.nofeehost.com<br>Cache-Control: no-cache                      |
| HTTP/1.1 200 OK<br>Server: INetSim HTTP Server<br>Connection: Close<br>Content-Length: 258<br>Content-Type: text/html<br>Date: Sat, 07 Jul 2012 20:15:54 GMT                                                          |
| <html><br/><head><br/><title>INetSim default HTML page</title><br/></head><br/><body><br/>This is the default HTML page for INetSim HTTP server fake mode.<br/>This file is an HTML document.<br/></body><br/></html> |

### **Step 9– ZeuS Tracker result**

6

### ZueS Tracker shows that the domain was a ZeuS C&C server

### abuse.ch ZeuS Tracker

Home | FAQ | ZeuS Blocklist | ZeuS Tracker | Submit C&C | Removals | ZTDNS | Statistic | RSS Feeds | Contact | Links

#### ZeuS Tracker :: ZeuS Host users9.nofeehost.com

The ZeuS C&C users9.nofeehost.com was not found in the ZeuS Tracker database. However, this ZeuS C&C was listed previously but has been removed on 2012-03-27 12:14:42 (UTC) with the following reason: investigated/cleaned

#### Historical Information

| ZeuS C&C:         | users9.nofeehost.com      |
|-------------------|---------------------------|
| Dateadded:        | 2012-03-22 14:47:12 (UTC) |
| Lastupdated:      | 0000-00-00 00:00:00 (UTC) |
| Uptime (hhh:mm:ss | ) -838:59:59              |
| Removal date:     | 2012-03-27 12:14:42 (UTC) |
| Removal reason:   | investigated/cleaned      |

| ZeuS URL                                       | HTTP Status | Туре      |
|------------------------------------------------|-------------|-----------|
| users9.nofeehost.com/patrickkeed/u.bin         | HTTP 404    | ConfigURL |
| users9.nofeehost.com/patrickkeed/all.bin       | HTTP 404    | ConfigURL |
| users9.nofeehost.com/patrickkeed/1.bin/bot.exe | HTTP 404    | BinaryURL |
| users9.nofeehost.com/patrickkeed/1.bin/all.exe | HTTP 404    | BinaryURL |

# of URLs: 4

copyright © zeustracker.abuse.ch, version 1.2 / 2010-09-13

# **MEMORYANALYSIS**

# **Step 1 – Taking the memory image**

Suspending the VM creates a memory image of the infected machine, the below screenshot show the memory image (infected.vmem) of the infected machine

| 🛛 📷 root 🛛 Volatility                  |                                              |                                 |                                              |                            |                                  |       | ŝŝ                     |
|----------------------------------------|----------------------------------------------|---------------------------------|----------------------------------------------|----------------------------|----------------------------------|-------|------------------------|
| contrib                                | dump                                         | dumped                          | nvinstaller                                  |                            | test                             | tools | volatility             |
| volatility.egg-info                    | Volat<br>Mike<br>AUTHORS.txt                 | Chang<br>As of<br>CHANGELOG txt |                                              | infected ymem              |                                  |       | all:<br>build<br>ovtho |
| inclu<br>inclu<br>inclu<br>MANIFEST.in | Metad<br>Name:<br>Versi<br>Summa<br>PKG-INFO | Volat<br>README.txt             | legg<br>tag b<br>tag d<br>tag s<br>setup.cfg | #/usr<br># Vol<br>setup.py | #!/us<br># -*<br># vol<br>vol.py |       |                        |

### **Step 2 – Process listing from memory image**

Volatility's pslist module shows the two process edd94.exe and raruo.exe

| File Edit View Terminal Help               |           |         |        |        |                     |   |
|--------------------------------------------|-----------|---------|--------|--------|---------------------|---|
| <pre>root@bt:~/Volatility# python vo</pre> | ol.py -f  | infecte | d.vmem | pslist |                     |   |
| Volatile Systems Volatility Fra            | amework 2 | .0      |        |        |                     |   |
| Offset(V) Name                             | PID       | PPID    | Thds   | Hnds   | Time                |   |
|                                            |           |         |        |        |                     |   |
| 0x8972b830 System                          | 4         | 0       | 56     | 454    | 1970-01-01 00:00:00 |   |
| 0x89621020 smss.exe                        | 376       | 4       | 3      | 19     | 2012-02-26 12:07:10 |   |
| 0x89532da0 csrss.exe                       | 632       | 376     | 10     | 313    | 2012-02-26 12:07:10 |   |
| 0x89465630 winlogon.exe                    | 656       | 376     | 16     | 493    | 2012-02-26 12:07:11 |   |
| 0x895aebf0 services.exe                    | 700       | 656     | 16     | 245    | 2012-02-26 12:07:11 |   |
| 0x89611020 lsass.exe                       | 712       | 656     | 19     | 327    | 2012-02-26 12:07:11 |   |
| 0x896523b0 vmacthlp.exe                    | 868       | 700     | 1      | 25     | 2012-02-26 12:07:11 |   |
| 0x892c6da0 svchost.exe                     | 880       | 700     | 14     | 188    | 2012-02-26 12:07:11 |   |
| 0x891662b8 svchost.exe                     | 964       | 700     | 10     | 217    | 2012-02-26 12:07:11 |   |
| 0x8964e170 svchost.exe                     | 1048      | 700     | 58     | 1156   | 2012-02-26 12:07:11 |   |
| 0x8951ea38 svchost.exe                     | 1092      | 700     | 5      | 71     | 2012-02-26 12:07:11 |   |
| 0x8964c8e0 svchost.exe                     | 1124      | 700     | 14     | 203    | 2012-02-26 12:07:11 |   |
| 0x8915a360 explorer.exe                    | 1748      | 1712    | 22     | 550    | 2012-02-26 12:07:17 |   |
| 9x895166a8 VMwareTray.exe                  | 1880      | 1748    | 2      | 79     | 2012-02-26 12:07:18 |   |
| 0x89456020 VMwareUser.exe                  | 1888      | 1748    | 7      | 226    | 2012-02-26 12:07:18 |   |
| 0x893ffa58 ctfmon.exe                      | 1900      | 1748    | 4      | 102    | 2012-02-26 12:07:18 |   |
| 0x89150740 vmtoolsd.exe                    | 216       | 700     | 4      | 229    | 2012-02-26 12:07:19 |   |
| 0x8914c4a8 VMUpgradeHelper                 | 428       | 700     | 3      | 95     | 2012-02-26 12:07:19 |   |
| 0x89435a20 cmd.exe                         | 1000      | 1748    | 2      | 103    | 2012-07-07 17:29:06 |   |
| 0x89526020 CaptureBAT.exe                  | 1428      | 1000    | 0      |        | 2012-07-07 20:15:43 |   |
| 0x89461bb0 edd94.exe                       | 1476      | 1748    | Θ      |        | 2012-07-07 20:15:52 | 1 |
| 0x890f47a8 raruo.exe                       | 1492      | 1476    | Θ      |        | 2012-07-07 20:15:53 |   |
| reatOht. (Valatility#                      |           |         |        |        |                     |   |

### **Step 3 – Network connections from memory image**

Volatility's connscan module shows pid 1748 making http connection, this pid 1748 is associated with explorer.exe

| <pre>root@bt:~/Volatil Valatila_Systems</pre> | ity# python vol.py   | -f infect | ted.vmem | pslist |            |          |
|-----------------------------------------------|----------------------|-----------|----------|--------|------------|----------|
| Offset(V) Name                                | PID                  | PPID      | Thds     | Hnds   | Time       |          |
| Ax8972b830 System                             | 1                    | 4 (       | <br>) 56 | 454    | 1970-01-01 | 00.00.00 |
| 0x89621020 smss                               | уе З <sup>.</sup>    | 76 4      | 1 3      | 19     | 2012-02-26 | 12:07:10 |
| 0x89532da0 csrss                              | exe 6                | 32 376    | 5 10     | 313    | 2012-02-26 | 12:07:10 |
| 0x89465630 winlog                             | ion exe 6            | 56 376    | 5 16     | 493    | 2012-02-26 | 12:07:11 |
| 0x895aebf0 servic                             | es.exe 7             | 00 656    | 5 16     | 245    | 2012-02-26 | 12:07:11 |
| 0x89611020 lsass.                             | exe 7                | 12 656    | 5 19     | 327    | 2012-02-26 | 12:07:11 |
| 0x896523b0 vmacth                             | lp.exe 8             | 68 700    | ) 1      | 25     | 2012-02-26 | 12:07:11 |
| 0x892c6da0 svchos                             | t.exe 8              | 80 700    | ) 14     | 188    | 2012-02-26 | 12:07:11 |
| 0x891662b8 svchos                             | st.exe 9             | 64 700    | ) 10     | 217    | 2012-02-26 | 12:07:11 |
| 0x8964e170 svchos                             | t.exe 104            | 48 700    | 58       | 1156   | 2012-02-26 | 12:07:11 |
| 0x8951ea38 svchos                             | st.exe 10            | 92 700    | 5        | 71     | 2012-02-26 | 12:07:11 |
| 0x8964c8e0 svchos                             | t.exe 11             | 24 700    | ) 14     | 203    | 2012-02-26 | 12:07:11 |
| 0x8915a360 explor                             | er.exe 17            | 48 1712   | 2 22     | 550    | 2012-02-26 | 12:07:17 |
| 0x895166a8 VMware                             | Tray.exe 18          | 80 1748   | 3 2      | 79     | 2012-02-26 | 12:07:18 |
| 0x89456020 VMware                             | User.exe 18          | 88 1748   | 3 7      | 226    | 2012-02-26 | 12:07:18 |
| 0x893ffa58 ctfmon                             | 1.exe 19             | 90 1748   | 3 4      | 102    | 2012-02-26 | 12:07:18 |
| 0x89150740 vmtool                             | sd.exe 2             | 16 700    | ) 4      | 229    | 2012-02-26 | 12:07:19 |
| 0x8914c4a8 VMUpgr                             | adeHelper 4          | 28 700    | ) 3      | 95     | 2012-02-26 | 12:07:19 |
| 0x89435a20 cmd.ex                             | (e 10)               | 90 1748   | 3 2      | 103    | 2012-07-07 | 17:29:06 |
| 0x89526020 Captur                             | eBAT.exe 142         | 28 1000   | 0        |        | 2012-07-07 | 20:15:43 |
| 0x89461bb0 edd94.                             | exe 14               | 76 1748   | 3 0      |        | 2012-07-07 | 20:15:52 |
| 0x890f47a8 raruo.                             | exe 14               | 92 1476   | 5 0      |        | 2012-07-07 | 20:15:53 |
| <pre>root@bt:~/Volatil</pre>                  | ity# python vol.py   | -f infect | ted.vmem | connsc | an         |          |
| Volatile Systems                              | Volatility Framework | k 2.0     |          |        |            |          |
| Offset Local                                  | Address              | Remote    | Address  |        | Pid        |          |
|                                               |                      |           |          |        |            |          |
| 0x0932a540 192.16                             | 58.1.100:1033        | 192.168   | 1.2:80   |        | 1748       |          |

### **Step 4 – Embedded exe and api hooks in explorer.exe**

The below output shows the inline api hooks and embedded executable in explorer.exe, and also the embedded executable is dumped into a directory (dump) by malfind plugin

| File Edit View Terminal Help                          |                                        |  |  |  |  |
|-------------------------------------------------------|----------------------------------------|--|--|--|--|
| 0x0932a540 192.168.1.100:1033 192.10                  | 58.1.2:80 1748                         |  |  |  |  |
| <pre>root@bt:~/Volatility# python vol.py -f inf</pre> | ected.vmem malfind -p 1748 -D dump     |  |  |  |  |
| Volatile Systems Volatility Framework 2.0             |                                        |  |  |  |  |
| Name Pid Start End                                    | Tag Hits Protect                       |  |  |  |  |
| explorer.exe 1748 0x00ba0000 0xb                      | a0fff00 VadS 0 PAGE_EXECUTE_READWRITE  |  |  |  |  |
| Dumped to: dump/explorer.exe.935a360.00ba0            | 000-00ba0fff.dmp                       |  |  |  |  |
| 0x00ba0000 b8 35 00 00 00 e9 8b d1 d6 7b              | 68 6c 02 00 00 e9 .5{hl                |  |  |  |  |
| 0x00ba0010 94 63 d7 7b 8b ff 55 8b ec e9              | 6c 11 c7 7b 8b ff .c.{Ul{              |  |  |  |  |
| 0x00ba0020 55 8b ec e9 02 08 4e 77 8b ff              | 55 8b ec e9 13 cd UNwU                 |  |  |  |  |
| 0x00ba0030   4c 77 8b ff 55 8b ec e9 fb 34            | 4d 77 8b ff 55 8b LwU4MwU.             |  |  |  |  |
| 0x00ba0040 ec e9 75 d3 52 77 8b ff 55 8b              | ec e9 0e da 4b 77u.RwUKw               |  |  |  |  |
| 0x00ba0050 8b ff 55 8b ec e9 5f ab 4c 77              | 8b ff 55 8b ec e9ULwU                  |  |  |  |  |
| 0x00ba0060 83 2a 4e 77 8b ff 55 8b ec e9              | 8c ad 4c 77 8b ff .*NwULw              |  |  |  |  |
| 0x00ba0070 558bece9fa0b4c778bff                       | 55 8b ec e9 ae 3d ULwU=                |  |  |  |  |
| Disassembly:                                          |                                        |  |  |  |  |
| 00ba0000, b835000000                                  | MOV EAX AX35                           |  |  |  |  |
| 00ba0005; e98bd1d67b                                  |                                        |  |  |  |  |
| 00ba0005. 686c020000                                  |                                        |  |  |  |  |
| 00ba000f: e99463d77b                                  | JMP 0x7c9163a8                         |  |  |  |  |
| 00ba0014: 8bff                                        | MOV EDI. EDI                           |  |  |  |  |
| 00ba0016: 55                                          | PUSH EBP                               |  |  |  |  |
| 00ba0017: 8bec                                        | MOV EBP. ESP                           |  |  |  |  |
| 00ba0019: e96c11c77b                                  | JMP 0x7c81118a 🧲                       |  |  |  |  |
| 00ba001e: 8bff                                        | MOV EDI, EDI                           |  |  |  |  |
| 00ba0020: 55                                          | PUSH EBP                               |  |  |  |  |
|                                                       |                                        |  |  |  |  |
|                                                       |                                        |  |  |  |  |
| explorer.exe 1748 0x00c50000 0xc                      | 76TTT00 VadS 0 VPAGE_EXECUTE_READWRITE |  |  |  |  |
| Dumped to: dump/explorer.exe.935a360.00c50            | 300-00C/6TTT.dmp                       |  |  |  |  |
|                                                       |                                        |  |  |  |  |
|                                                       |                                        |  |  |  |  |

### **Step 5 – Virustotal submission of dumped exe**

The virustotal submission confirms the dumped exe to be component of ZeuS bot

| e <u>E</u> dit <u>V</u> iew Hi <u>s</u> to<br>Antivirus scan for | ory <u>B</u> ookmarks <u>T</u> ools <u>F</u><br>eda79d295ef ∓ | <u>H</u> elp   |                     |                              |                           |                       |                     |
|------------------------------------------------------------------|---------------------------------------------------------------|----------------|---------------------|------------------------------|---------------------------|-----------------------|---------------------|
| 🧼 😏 🚺 vi                                                         | rustotal.com https://ww                                       | w.virustotal.c | om/file/defe3a6d31e | ea3cc2922e540ace9fcf5c598928 | 3f22ad1e7065d49d78702bc9f | /analysis/1341692891/ | 습 🔻 🍘 🚮 🖲 Goo       |
|                                                                  | 🔒 Community                                                   | Statistics [   | Documentation F     | AQ About                     |                           |                       | ur community Sign i |
|                                                                  | Detection ratio:                                              | 32 / 42        |                     |                              |                           | Ĭ                     | 0 🖲 0 🙋             |
|                                                                  | Analysis date:                                                | 2012-07-07     | 20:28:11 UTC ( 0 n  | ninutes ago )                |                           |                       |                     |
|                                                                  |                                                               |                |                     | More detail:                 | s                         |                       |                     |
|                                                                  | Antivirus                                                     |                |                     | Result                       |                           | Upd                   | late                |
|                                                                  | AhnLab-V3                                                     |                |                     | Trojan/Win32.Zbot            |                           | 201                   | 20707               |
|                                                                  | AntiVir                                                       |                |                     | TR/Spy.ZBot.aoqb.5           |                           | 201                   | 20707               |
|                                                                  | Antiy-AVL                                                     |                |                     | -                            |                           | 201                   | 20707               |
|                                                                  | Avast                                                         |                |                     | Win32:Zbot-NRC [Trj]         |                           | 201                   | 20707               |
|                                                                  | AVG                                                           |                |                     | Generic_s.BE                 |                           | 201                   | 20707               |
|                                                                  | BitDefender                                                   |                |                     | Gen:Variant.Barys.5104       |                           | 201                   | 20707               |
|                                                                  | ByteHero                                                      |                |                     |                              |                           | 201                   | 20704               |
|                                                                  | CAT-QuickHeal                                                 |                |                     | TrojanPWS.Zbot.Y3            |                           | 201                   | 20707               |
|                                                                  | ClamAV                                                        |                |                     | Trojan.Spy.Zbot-142          |                           | 201                   | 20707               |
|                                                                  | Commtouch                                                     |                |                     | W32/Zbot.BR.gen!Eldorad      | 0                         | 201                   | 20707               |

# **Step 6 – Printing the registry key**

Malware creates registry key to survive the reboot

| ∧ ∨ × 'root@bt: ~/Volatility                                                                                                    |
|----------------------------------------------------------------------------------------------------|
| File Edit View Terminal Help                                                                                                    |
| Last updated: 2011-10-31 15:07:20                                                                                                    |
| Subkeys:                                                                                                    |
| Values:                                                                                                    |
| Registry: \Device\HarddiskVolume1\WINDOWS\system32\config\default<br>Key name: Run (S)<br>Last updated: 2011-10-31 20:28:57                      |
| Subkeys :                                                                                                    |
| Values:                                                                                                    |
| Registry: \Device\HarddiskVolume1\Documents and Settings\Administrator\NTUSER.DAT<br>Key name: Run (S)<br>Last updated: 2012-07-07 20:15:54      |
| Subkeys :                                                                                                    |
| Values:                                                                                                    |
| REG SZ                                                                                                    |
| REG_SZ{F561587E-5C96-37AB-9701-D0081175F61B} : (S) " <mark>C:\Documents and Settings\Administrator\Application Data\L</mark><br>yolxi\raruo.exe" |
|                                                                                                    |

### **Step 12 – Finding the malicious exe on infected machine**

Finding malicious sample (raruo.exe) from infected host and virustotal submission confirms ZeuS(zbot) infection

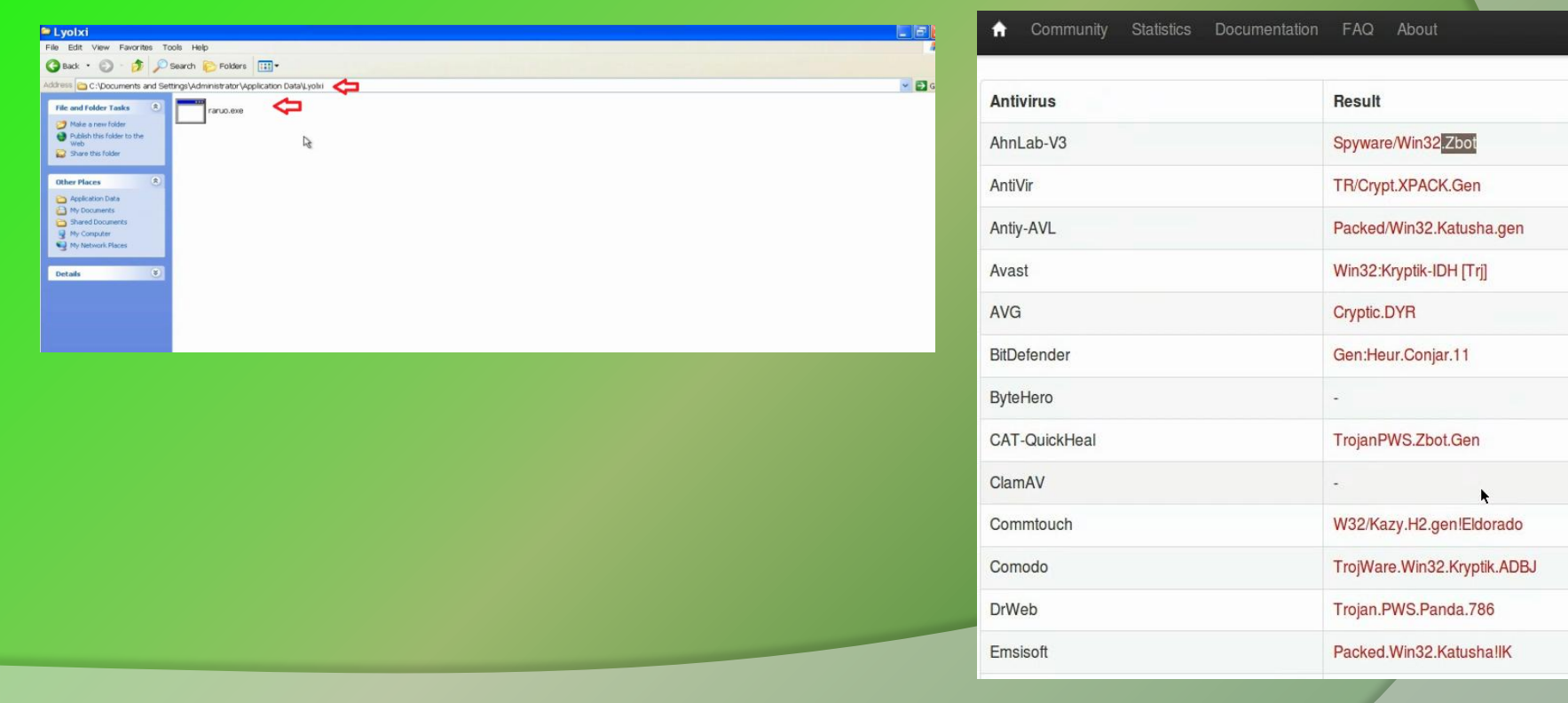

# ADVANCED MALWARE ANALYSIS

# **DEMO 2**

http://youtu.be/3bxzvrGf5w8

### **Disassembly Example**

The below screenshot shows the disassembly of http bot, making connection to the C&C

| 🖹 File Edit Jump Search View Debugger Options '     | Windows Help                                            | _ 8 |
|-----------------------------------------------------|---------------------------------------------------------|-----|
| 😂 🖬 🔶 – – – – – 🛉 🏘 🏙 🦓 🗎 Text                      |                                                         |     |
| 🖹 🕮 🔶 🛛 🖾 🖤 💥 🎄 🎒 🥓 🖽                               | ) 🛍 🎼 N 🍖 🚥 🖉 🗣 🔽 🛛 🔜 🖼 📲 🔄 🔄 🗎                         |     |
| K En 0101 0101 0101 0101 "s" → ★ N X 9ff → # → 'x'  | SHK/                                                    |     |
| 🖩 🛍 🛎 🗗 🕵 🖶 🖌 f 🦒 f                                 |                                                         |     |
|                                                     |                                                         |     |
| 🗐 IDA View-A 🔛 Hex View-A 🏚 Exports 📴 Imports N Nar | nes 👔 Functions "" Strings 🐧 Structures 🖪 En Enums      |     |
| • .text:00401450 push                               | eax ; hInternet                                         |     |
| .text:00401451 call                                 | ds:InternetConnectA                                     |     |
| .text:00401457 cmp                                  | eax, ebx                                                | 1   |
| .text:00401459 mov                                  | dword_408AEC, eax                                       |     |
|                                                     | Short Loc_401468                                        |     |
| .Lext:00401400 push                                 | eux ; uwuntext                                          |     |
| * text:00401401 push                                | aby · InterferentTunas                                  |     |
| • text:00401400 push                                | offeot szReferrer - "Festedenbeggzdhhozar25dad702fre2a" |     |
| *.text:0040146C push                                | ebx : Inszuersion                                       |     |
| • .text:0040146D push                               | [ebp+lpsz0biectName] : lpsz0biectName                   |     |
| *.text:00401470 push                                | offset aPost : "POST"                                   |     |
| text:00401475 push                                  | eax ; hConnect                                          |     |
| * .text:00401476 call                               | ds:HttpOpenRequestA                                     |     |
| * .text:0040147C cmp                                | eax, ebx                                                |     |
| .text:0040147E mov                                  | dword_408AF0, eax                                       |     |
| text:00401483 jz                                    | short loc_4014CB                                        |     |
| .text:00401485 push                                 | [ebp+arg_4]                                             |     |
| .text:00401488 lea                                  | eax, [ebp+szHeaders]                                    |     |
| .text:0040148E push                                 | offset akesponselal; "Response-id: %1/r/n"              |     |
| .text:00401493 push                                 | edx ; cnar *                                            |     |
| .LEX1.00401494 Cd11                                 |                                                         |     |
| * tovt-88481497 add                                 | csp, 000<br>asy [ahn+czHaadarc]                         |     |
| * text:00401470 nush                                | ehy - dubadifiers                                       |     |
| *.text:004014A3 push                                | OFFFFFFFh : dwHeaderSLength                             |     |
| •.text:004014A5 push                                | eax ipszHeaders                                         |     |
| • .text:004014A6 push                               | dword 408AF0 ; hRequest                                 |     |
| text:004014AC call                                  | ds HttpAddRequestHeadersA                               |     |
| *.text:004014B2 push                                | [ebp+dwOptionalLength] ; dwOptionalLength               |     |
| *.text:004014B5 push                                | [ebp+lpOptional] ; 1pOptional                           |     |

The bot send the http request to the C&C

| 🔓 🖬 🖌 ← ▾ → ▾ 🛛 🏘 🏘 🏙 🚯 🕄 Text                        |                                             |
|-------------------------------------------------------|---------------------------------------------|
| 🖹 🏛 🔶 📓 🔝 1 👷 💥 🎄 🍜 🥓 👪                               | a 🕼 🖹 🐂 🛛 🖓 🐨 🖉 🔜 🔜 🖼 🖳 🗐 🕒                 |
| Å En 0101 0101 0101 "s" - ★ N X 9ff - # - 'x' S       | ₩   K / → ~ ℓ   : ; 燕 罕   Ц 物   黒 燕 平 燕 燕   |
| 🚍 🐏 🖷 🖪 🗧 🖌 h h                                       |                                             |
|                                                       |                                             |
| 🖹 IDA View-A 🔛 Hex View-A 🎦 Exports 🔀 Imports N Names | 🕅 Functions 🐭 Strings 🐧 Structures En Enums |
| text:004014A6 push                                    | dword_408AF0 ; hRequest                     |
| text:004014AC call                                    | ds:HttpAddRequestHeadersA                   |
| • .text:004014B2 push                                 | [ebp+dwOptionalLength] ; dwOptionalLength   |
| .text:004014B5 push                                   | [ebp+1pOptional] ; 1pOptional               |
| •.text:004014B8 push                                  | OFFFFFFFh ; dwHeadersLength                 |
| text:004014BA push                                    | ebx ; 1pszHeaders                           |
| .text:004014BB push                                   | dword_408AF0 ; hRequest                     |
| .text:00401401 call                                   | ds:HttpSendKequestA                         |
| .text:00401407 test                                   | eax, eax                                    |
|                                                       | Short 10C_401407                            |
| .Text:00401468                                        |                                             |
| .text:0040146B 10C_40146B:                            | ; CUDE AREF: SUD_401400+5E1]                |
| .LEXL:00401468                                        | ; SUU_4014804*831]                          |
| .LEXL:0040146D Cd11                                   | SUD_4010DE                                  |
| text:00401400                                         | - PODE VDEE- cub h04h00+27ti                |
| tovt:00401400 100_401400.                             |                                             |
|                                                       |                                             |
| text:00401400                                         |                                             |
| _text:00401402 loc 401402:                            | : CODE XRFE: Sub 481488+1511j               |
| .text:004014D2                                        | ; sub 401400+160 i                          |
| .text:004014D2 DOD                                    | edi                                         |
| • .text:004014D3 DOD                                  | esi                                         |
| • .text:004014D4 pop                                  | ebx                                         |
| • .text:004014D5 leave                                |                                             |
| * .text:004014D6 retn                                 |                                             |
| .text:004014D7 ;                                      |                                             |
| .text:004014D7                                        |                                             |
| .text:004014D7 loc_4014D7:                            | ; CODE XREF: sub_401400+C9†j                |
| **.text:004014D7 cmp                                  | [ebp+dwNumberOfBytesToRead], ebx            |
| text:004014DA jle                                     | short loc_4014F0                            |

The bot retireves data from C&C

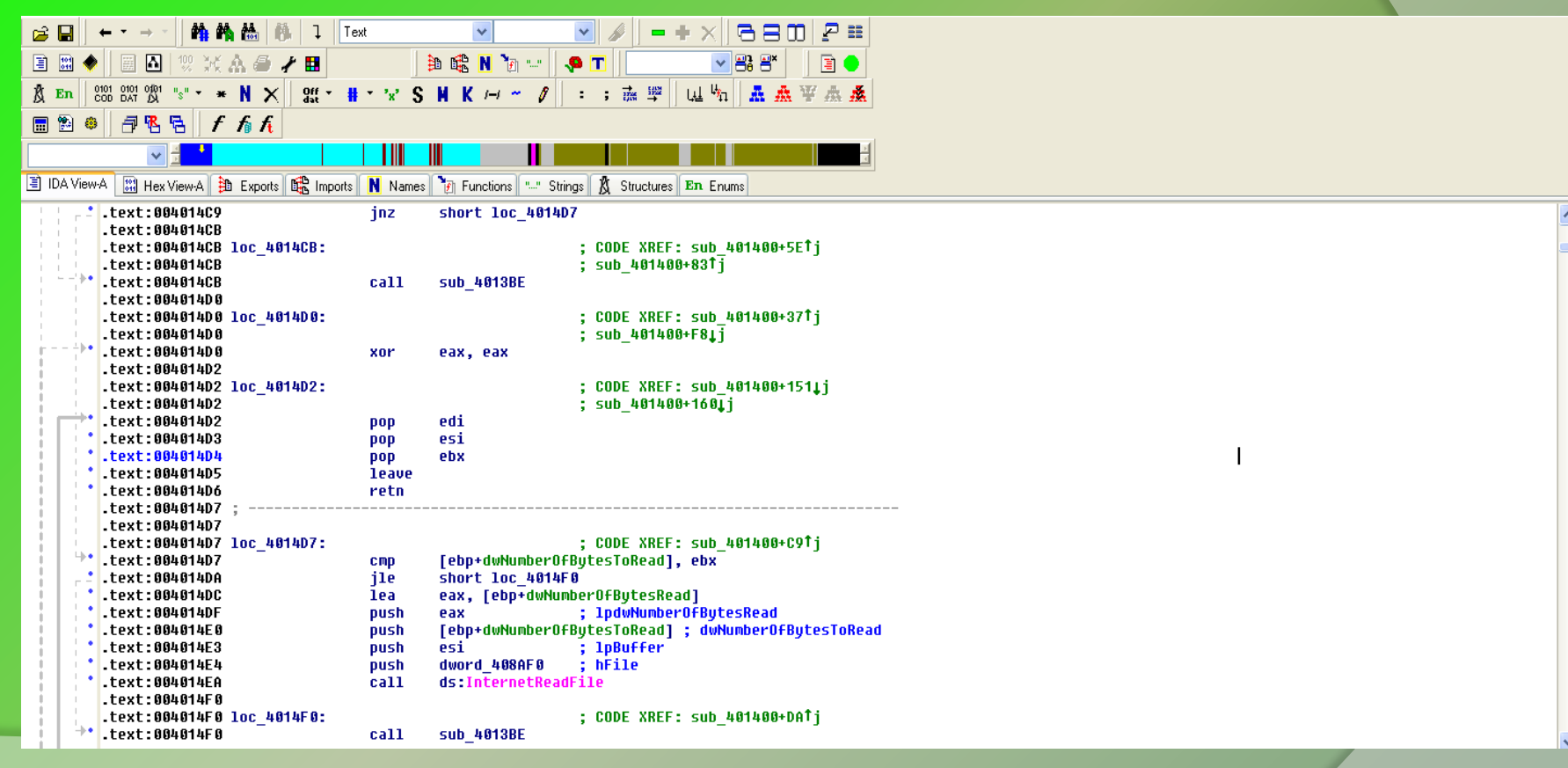

The below sceenshot shows some of the supported commands of this http bot

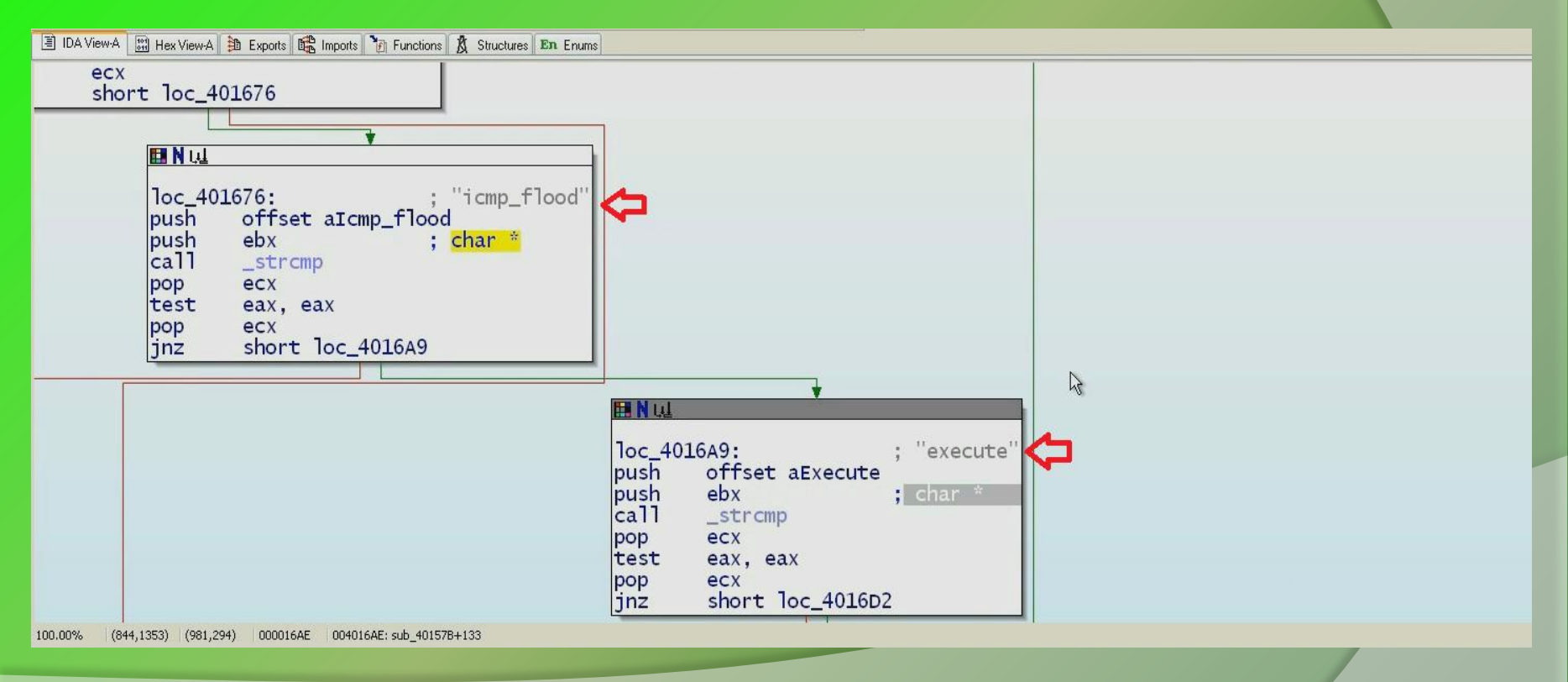

Bot runs the below code if the received command is "Execute", it creates a process and sends the process id to the C&C server

| 🖹 IDA View-A 🔛 Hex View-A 🏚 Exports 🔀 Imports 滑 Functi | ions 🐧 Structures En Enums              |
|--------------------------------------------------------|-----------------------------------------|
| loc_401                                                | L3/E:                                   |
| lea                                                    | eax. [ebp+0ptional]                     |
| push                                                   | offset aProcessIdI ; "Process id: %i" 💶 |
| push                                                   | eax ; char *                            |
| call                                                   | _sprintr                                |
| lea                                                    | eax, [ebp+Optional]                     |
| push                                                   | esi ; dwNumberOfBytesToRead             |
| push                                                   | esi ; void *                            |
| call                                                   | strlen                                  |
| pop                                                    | ecx                                     |
| push                                                   | eax ; dw0ptionalLength                  |
| push                                                   | eax, [ebp+optional]                     |
| push                                                   | [ebp+arg_0] ; int                       |
| push                                                   | offset aExecute_php ; "/execute.php"    |
| add                                                    | esp 18h                                 |
| pop                                                    | esi                                     |
| pop                                                    | ebx                                     |
| leave                                                  |                                         |
| sub_401                                                | .32D endp                               |

# Reference

Complete Reference Guide for Reversing & Malware Analysis Training

# **Thank You !**

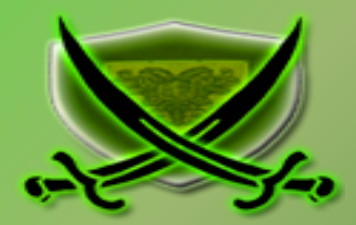